## 当タイトルページの表示方法

- ・eBay 上部の Help タグをクリックして Help ページを開く。
- ・検索バーに当タイトル入力後 Search ボタンをクリック。
- ・検索結果一覧から<mark>当タイトル</mark>リンクをクリック。

Saving a Draft of an Unfinished Listing:作成が終了していない出品の下書きを保存する

Sell Your Item フォームで新規の出品作成を行っているが、まだ作成が終了していない場合は、その下 書きを保存して後から出品を完成させることができます。

## どうやって保存するか

- Sell Your Item フォームを埋めて説明セクションの「Save draft」リンクをクリックするか、作成 ページの一番下にある Save and Continue ボタンをクリックすれば、あなたが入力した全情報は 保存されます。
- 出品を終了してeBayに戻りたい場合は、各ページの一番上にあるSellをクリックして下さい。
  Sell ページの Complete your listing (出品を完了させる)の下にある出品タイトルをクリックして下さい。
  Sell Your Item ページで途中まで行っていた出品作成が表示され、出品作成を再開できます。

保存した下書きの有効期限

以下の事項が起こらない限り保存した下書きは残ります:

- 最後に下書きを編集してから 30 日以上経過している場合は、その下書きは削除されます。
- 新しい出品作成を開始して説明セクションの「Save draft」リンクをクリックしたり、Create Your Listingページの一番下にある Save and Continue ボタンをクリックすると、この新規の出品作成 ページが以前の下書きに上書きされます。(一回に付き1つの出品作成下書きを保存できます)
- ・ たまに、技術的困難または eBay の機能停止により保存した下書きが消される場合があります。

## メール通知

出品が終了していない場合、下書き保存有効期限が切れる前に eBay がその旨をメールにて通知します。 出品初心者には最後に出品作成を行って下書きを保存した日から2、3日経過すると eBay から追加通 知を送信するかもしれません。このようなメールには出品下書きの状況やあなたの保存した下書きに簡 単にアクセスできるように Complete Your Listing ボタンが記載されています。

このようなメール通知を受け取りたくない場合は、My eBay で通知メールのスイッチをオフにするこ とができます:

- 1. 各 eBay ページの一番上にある My eBay をクリックします。
- 2. 左側のナビゲーションの「My Account」の下の「eBay Preferences」リンクをクリックしま す。
- 3. Selling Notification(出品通知)のための「Show」リンクをクリックします。

- 4. 「Edit」リンクをクリックします。
- 5. 「Saved draft reminder email」のチェックボックスのチェックを外して、Save ボタンをクリ ックして下さい。